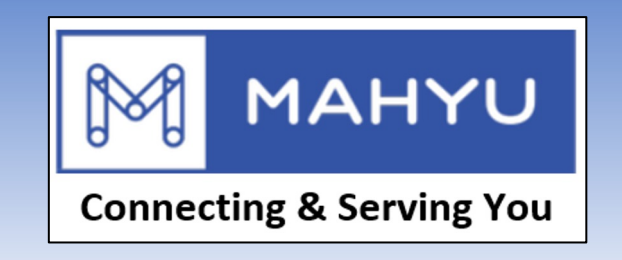

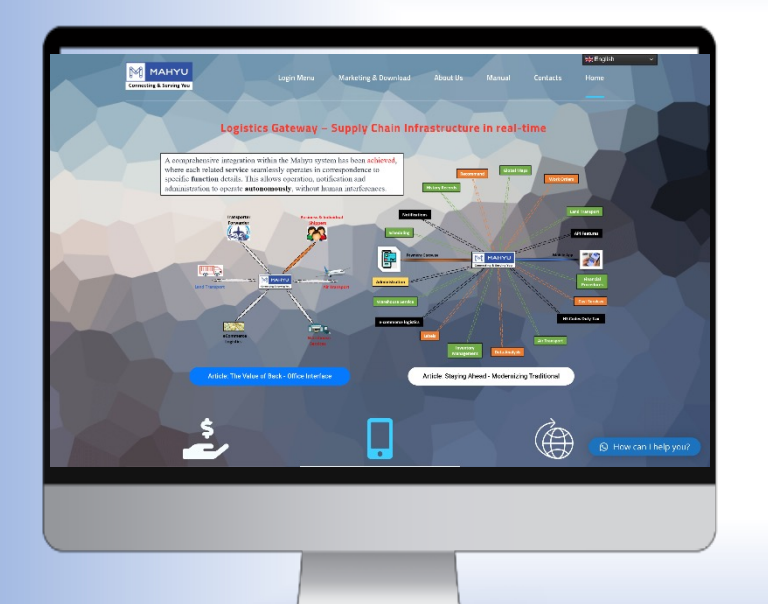

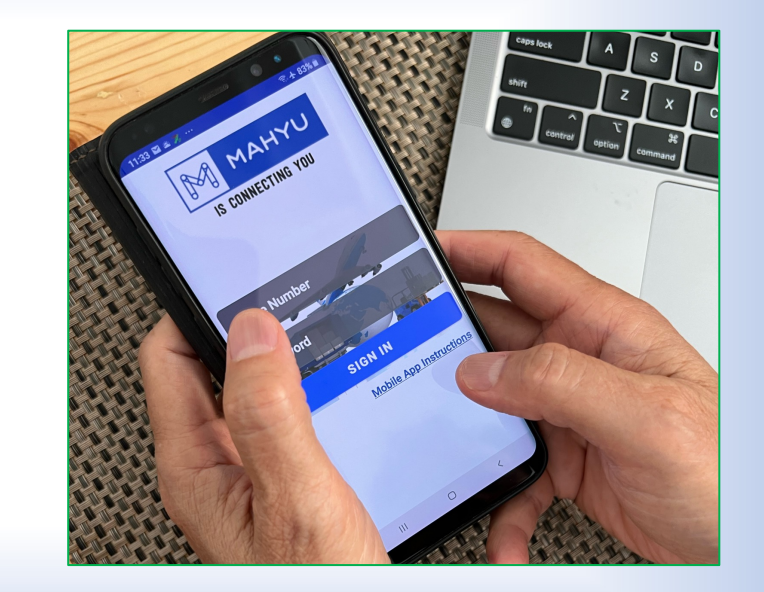

## International Air Shipment

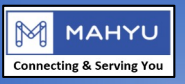

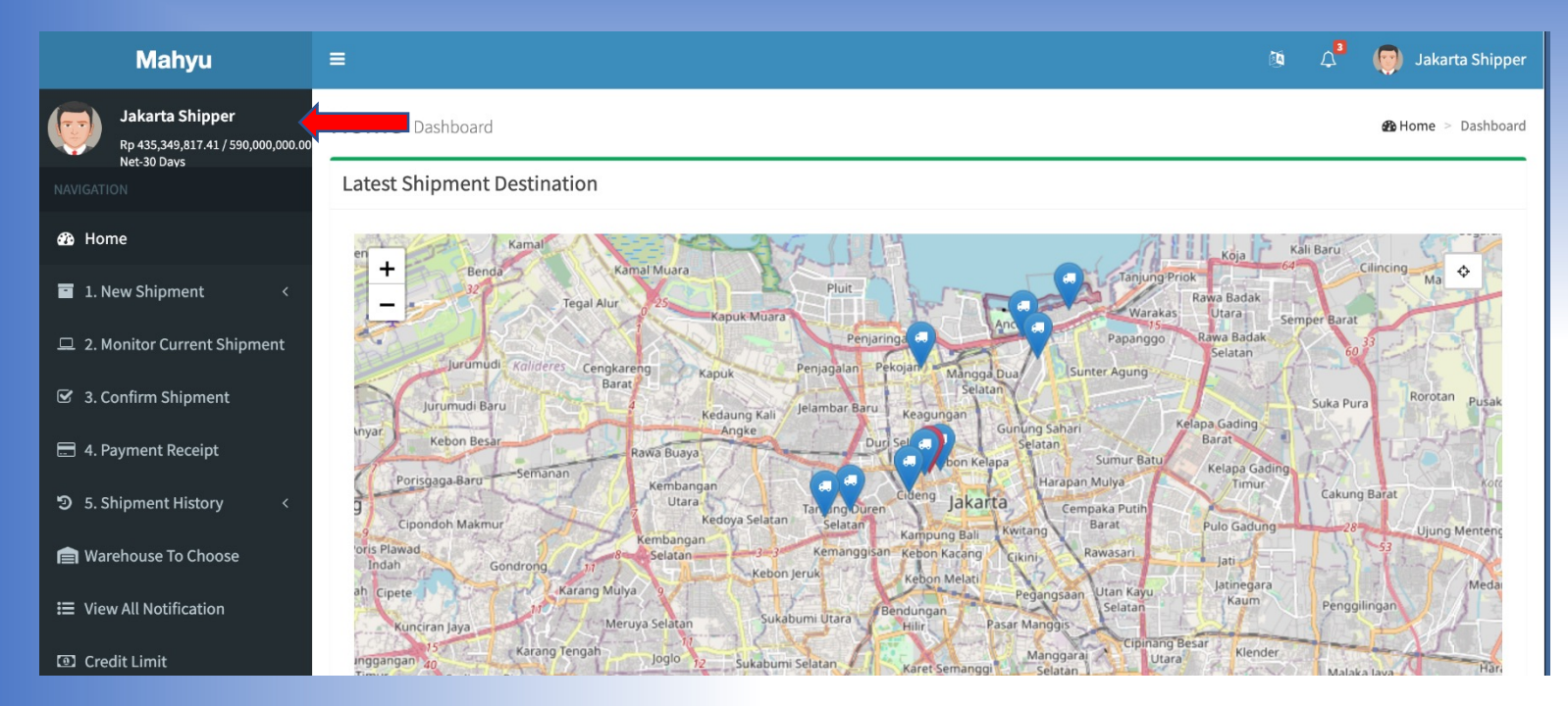

- 1. User shipper id indicated in Indonesia, with his balance Rp deposit
- 2. Select International Airfreight
- 3. Select origin airport arrival airport:

| Jakarta Shipper<br>Rp 435,349,817.41 / 590,000,000.00<br>Net-30 Days | International Air Ship          | ment         |                                    |                            | Export Shipment         |
|----------------------------------------------------------------------|---------------------------------|--------------|------------------------------------|----------------------------|-------------------------|
| NAVIGATION                                                           | O                               |              |                                    |                            |                         |
| 🚯 Home                                                               | Origin & Destination<br>Airport | Item Details | Input Addresses Details            | Select Forwarder at Origin | Select Overseas Trucker |
| 📑 1. New Shipment 🗸 🗸                                                | Select Airport                  |              |                                    |                            |                         |
| O a. Domestic                                                        |                                 |              |                                    |                            |                         |
| O b. International 🛛 🗸 🗸                                             | Departure Airport               |              | Arrival Airport                    |                            |                         |
| O Air Freight                                                        | Los Angeles Airport (LAX)       |              | <ul> <li>Soekarno Hatta</li> </ul> | Int Airport (CGK)          | ~                       |
| O Land Cross Border                                                  |                                 |              |                                    |                            |                         |

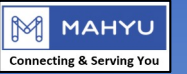

|                                                                                                    | 0                  |        |            |          |         |                         |            |        |                                    |            |
|----------------------------------------------------------------------------------------------------|--------------------|--------|------------|----------|---------|-------------------------|------------|--------|------------------------------------|------------|
| Origin & Destination Airport Item Details Input Ad                                                                                                    | dresses Details    | Select | t Forwarde | r at Ori | gin     | Select Ov               | erseas Tru | cker   |                                    |            |
| Item Details                                                                                                    |                    |        |            |          |         |                         |            |        |                                    |            |
| Item Description                                                                                                    | Weight             |        |            |          |         |                         |            |        |                                    |            |
| Clothing Golf Nike Shirt                                                                                                    | 22.00              |        |            |          |         |                         | Lbs        | ~      | 1. User inn                        | ut i       |
| HS Code level 2                                                                                                    | Length             |        | Width      |          | I       | leight                  |            |        | 2. Select it                       | em         |
| 61, ARTICLES OF APPAREL AND CLOTHING ACCESSORIES, KNITTED OR CROLLED                                                                                                    | 14.00              | Inch 💌 | 14.00      | 1        | Inch 🔻  | 10.00                   | Inch       | •      | 3 Add iten                         | n to       |
| HS Code level 4                                                                                                    | Quantity           |        |            |          |         |                         |            |        | <i>5. Hua her</i>                  |            |
| 6101, Men's or boys' overcoats, car-coats, capes, cloaks, anoraks (including ski-jackets), 🔻                                                                                                    | 40                 |        |            |          |         |                         | Box        | ~      |                                    |            |
| HS Code level 6                                                                                                    | Total Weight       |        |            |          |         |                         |            |        |                                    |            |
| 610120, Overcoats, car coats, capes, cloaks, anoraks, incl. ski jackets, windcheaters, win $\ldots~\star$                                                                                                    | 880.00             |        |            |          |         |                         | Lbs        |        |                                    |            |
| Overcoats, car coats, capes, cloaks, anoraks, incl. ski jackets, windcheaters, wind-jackets and<br>similar articles of cotton, for men or boys, knitted or crocheted (excl. suits, ensembles, jackets,<br>blazers, bib and brace overalls and trousers) | Total Weight by Vo | lume   |            |          |         |                         |            |        |                                    |            |
|                                                                                                    | 472.14             |        |            |          |         |                         | Lbs        |        |                                    |            |
| Description data sharesh                                                                                                    | Item Value/each    |        |            |          |         |                         |            |        |                                    |            |
| Required Attachment                                                                                                    | 20,000,000.00      |        |            |          |         | Rupia                   | ah         | v      |                                    |            |
| Add Item to Cart                                                                                                    |                    |        |            | Add      | ltem to | Cart                    |            |        |                                    |            |
|                                                                                                    |                    |        |            | List of  | Items   |                         |            |        |                                    |            |
| Previous                                                                                                    |                    |        |            | #        | Item [  | Description             | HS<br>Code | Weight | Dimension                          | Q          |
|                                                                                                    |                    |        |            | 1        | Clot    | ning Golf Nike<br>Shirt | 610120     | 22 Lbs | 35.56 x [object Object] x 2<br>(In | 5.4<br>ch) |
|                                                                                                    |                    |        |            | 2        | Clothir | ng Sport track          | 610310     | 30 Lbs | 35.56 x [object Object] x 2<br>(In | 5.4<br>ch) |
|                                                                                                    |                    |        |            |          |         |                         |            |        |                                    |            |
|                                                                                                    |                    |        |            |          | Dall    |                         |            |        |                                    |            |
|                                                                                                    |                    |        |            |          | Palle   | enze cargo              |            |        |                                    |            |

- import detail item from US into Indonesia HS code properly
- cart, and repeat sequence for more items

| A | dd Item to Cart             |            |        |                                          |          |                    |                 |                           |        |
|---|-----------------------------|------------|--------|------------------------------------------|----------|--------------------|-----------------|---------------------------|--------|
| # | Item Description            | HS<br>Code | Weight | Dimension                                | Quantity | Value              | Total<br>Weight | Total Weight by<br>Volume | Delete |
| 1 | Clothing Golf Nike<br>Shirt | 610120     | 22 Lbs | 35.56 x [object Object] x 25.4<br>(Inch) | 40       | 800,000,000<br>IDR | ** 880 Lbs      | 472.14 Lbs                | Ô      |
| 2 | Clothing Sport track        | 610310     | 30 Lbs | 35.56 x [object Object] x 25.4<br>(Inch) | 20       | 440,000,000<br>IDR | ** 600 Lbs      | 236.07 Lbs                | •      |
|   |                             |            |        |                                          |          | Total Weight       |                 | 671.202                   | kg     |
|   | Palletize cargo             |            |        |                                          |          |                    |                 |                           |        |
| Р | revious                     |            |        |                                          |          |                    |                 |                           | Next   |

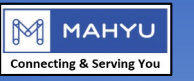

| Pick Up Information                                                           | Delivery Information                                          |
|-------------------------------------------------------------------------------|---------------------------------------------------------------|
| Use My Address                                                                | Use Available Address                                         |
| Country of Origin                                                             | Country of Destination                                        |
| United States                                                                 | Indonesia                                                     |
| Company Name                                                                  | Consignee Name                                                |
| Clothing distributor California                                               | Mr. Jakob Kulak                                               |
| Pick Up Address                                                               | Consignee Phone                                               |
| 301 Broadway Street, Los Angeles, California 90002                            | 62-2134-4455                                                  |
| Pick Up Zip Code                                                              | Consignee Email (optional)                                    |
| 90002                                                                         | leneddy@yahoo.com                                             |
| Pick Up Province                                                              | Shipping Address                                              |
| California                                                                    | Jln. Karang Bolong 4, No 40. Ancol Barat, Jakarta Utara 14420 |
|                                                                               |                                                               |
| ick Up City                                                                   | Shipping Zip Code                                             |
| Los Angeles                                                                   | 14420                                                         |
| ick Up Subdistrict                                                            | Shipping Province                                             |
| Los Angeles 🔹                                                                 | DKI Jakarta                                                   |
| otes                                                                          | Shipping City/District                                        |
| Near Court Hourse                                                             | Jakarta                                                       |
| ocate Pick Up                                                                 | Shipping Subdistrict                                          |
| Los Angeles Streetcar, West 12th Street, South Park, Downtown, Los Angeles, C | Pademangan 👻                                                  |

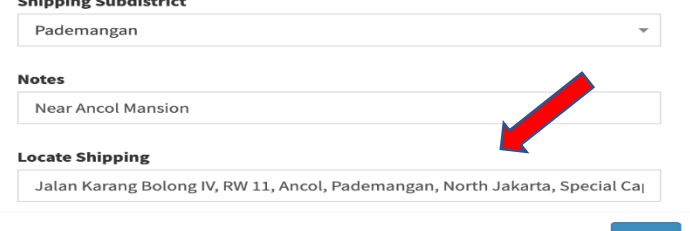

- 1. Input pickup address at origin
- 2. Input delivery address at destination
  - 1. Pinpoint nearest to address in map to help driver in navigation

3. Fill in consignee email, to receive proforma and final invoice

#### Locate location

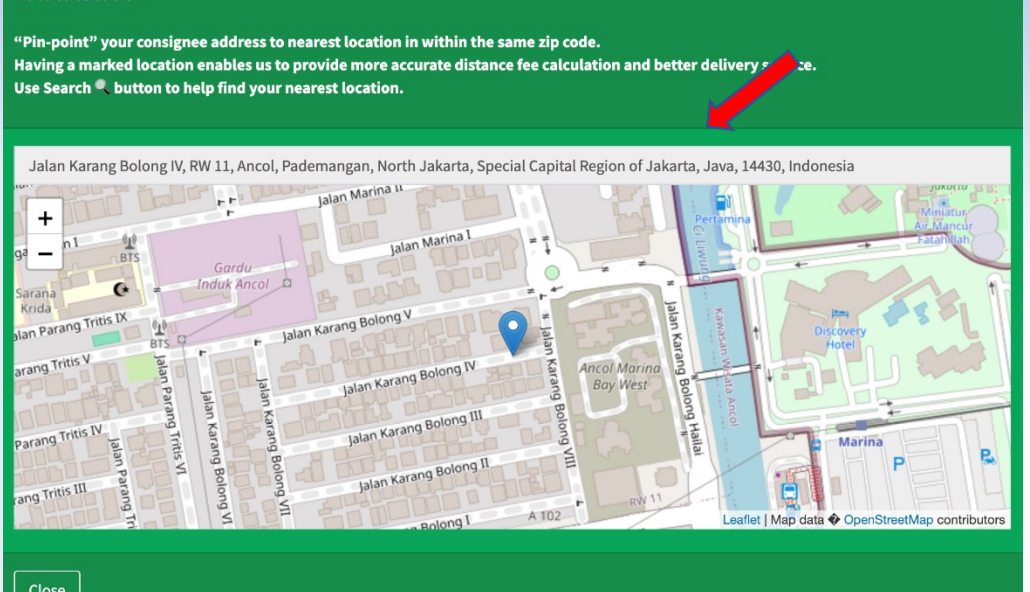

Previou

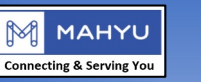

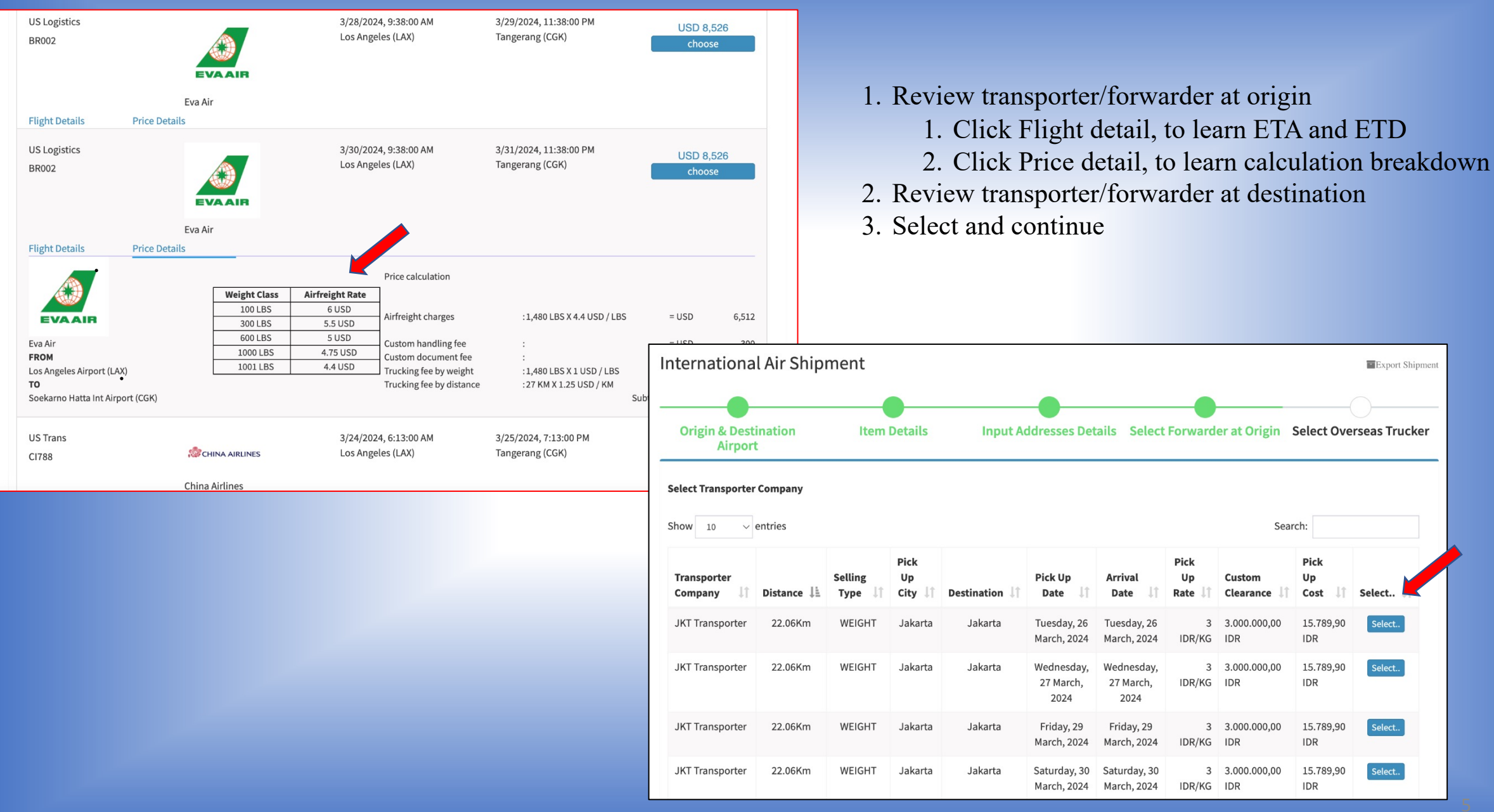

Copyright 2020-2024 Mahyu LLC. All Rights Reserved <u>https://www.mahyu.com/</u>.

n/. Privacy Policy

## 

#### Beginning balance

| Jakarta Shipper<br>Rp 435,349,817.41 / 590,000,000.00<br>Net-30 Days | International Air Shipm                     | ent                                 |                                    |                         | Export Shipme                     |
|----------------------------------------------------------------------|---------------------------------------------|-------------------------------------|------------------------------------|-------------------------|-----------------------------------|
| NAVIGATION                                                           |                                             |                                     |                                    |                         |                                   |
| 🔁 Home                                                               | Origin & Destination Airport                | Item Details                        | Input Addresses Details            | Select Forwarder        | at Origin Select Overseas Trucker |
| 🔨 1. New Shipment 🛛 🗸                                                |                                             |                                     |                                    |                         |                                   |
| O a. Domestic<br>O b. International ~<br>O Air Freight               | Order Summary<br>Airfreight Charges Summary |                                     |                                    |                         |                                   |
| Land Cross Border                                                    | Shipper : Clothing dis                      | tributor California                 |                                    |                         |                                   |
| O E-COMMERCE / PARCEL                                                | Transporter : US Trans                      |                                     |                                    |                         |                                   |
| O Download File <                                                    | Airline Company : China Airline             | 25                                  | Port of Departure                  | : Los Angeles           |                                   |
| 2 Monitor Current Shinment                                           | Plane Type : BOEING 737                     |                                     | ETD                                | : 2024-03-24 06:13:00   |                                   |
|                                                                      | Flight No. : CI788                          |                                     | Port of Arrival                    | : Tangerang             |                                   |
| 3. Confirm Shipment                                                  | Total Charge : IDR 4,192.04                 |                                     | ETA                                | : 2024-03-25 19:13:00   |                                   |
| 🚍 4. Payment Receipt                                                 | 1) Airline Charges                          |                                     |                                    |                         |                                   |
| න 5. Shipment History <                                              | Address :                                   | from 301 Broadway Street, Los Angel | es, California 90002 to Soekarno H | latta Int Airport       |                                   |
| Warehouse To Choose                                                  | - Airfreight Charges                        |                                     |                                    |                         | USD 2,819.04                      |
|                                                                      | - Custom Handling Fees                      |                                     |                                    |                         | USD 300                           |
| Ⅲ View All Notification                                              | - Document-Clearance Fees                   |                                     |                                    |                         | USD 200                           |
| Credit Limit                                                         | - Total Fee by Weight                       |                                     |                                    |                         | USD 839                           |
|                                                                      | - Total Fee by Distance                     |                                     |                                    |                         | USD 34                            |
| Latest Information Routes                                            | * 1 USD = 15,537.10586721 IDR               |                                     |                                    | Subtotal                | USD 4,192.04                      |
| Settings                                                             | Rate on : 2023-11-24                        |                                     |                                    | PRICE IN LOCAL CURRENCY | IDR 65,147,084.901                |

The Order Summary serves as a pre-invoice, allowing users to review, examine, and place orders while providing a comprehensive breakdown of all charges at both the origin and destination.

It incorporates an online exchange rate for currency conversion and generates a detailed order summary that is converted into a proforma email distributed to all relevant parties involved in the transaction

| Transport | ation | Charges | Summary |
|-----------|-------|---------|---------|

|                        |      | 0                              |                                                                                          |                                                                                                    |                                                                                                |                                    |
|------------------------|------|--------------------------------|------------------------------------------------------------------------------------------|----------------------------------------------------------------------------------------------------|------------------------------------------------------------------------------------------------|------------------------------------|
| Shipper                | : [  | Clothing distr                 | ibutor California                                                                        |                                                                                                    |                                                                                                |                                    |
| Consignee              | : [  | Mr. Jakob Kul                  | ak                                                                                       |                                                                                                    |                                                                                                |                                    |
| Transporter            | : [  | JKT Transport                  | ter                                                                                      | Pick Up                                                                                                    | :[                                                                                             | Jakarta Soekarno Hatta Int Airport |
| Transporter<br>address | :    | Jalan Pasir Pu<br>Khusus Ibuko | itih VI, RW 10, Ancol, Pademangan, Jakarta Utara, Daerah<br>ta Jakarta, 14430, Indonesia | Pick Up       :       Jakarta Soekarno Hatta Int Airport         Prah       ETD       :       Wednesday, 27 March, 2024         Deliver to       :       JIn. Karang Bolong 4, No 40. Ancol Barat, Jakarta Utara 2         ETA       :       Wednesday, 27 March, 2024 | Wednesday, 27 March, 2024                                                                      |                                    |
| Tranporter phone       | : [  | +62412512412                   | butor California k k er Pick Up FTD FTD FTD FTD FTD FTD FTD FTD FTD FTD                  | Jln. Karang Bolong 4, No 40. Ancol Barat, Jakarta Utara 14420                                                                                                    |                                                                                                |                                    |
| Total Charge           | : [  | IDR 3,015,790                  |                                                                                          | ETA                                                                                                    | : Jln. Karang Bolong 4, No 40. Ancol Barat, Jakarta Utara 14420<br>: Wednesday, 27 March, 2024 |                                    |
| 1) Transportation ,    | / De | elivery Charg                  | jes                                                                                      |                                                                                                    |                                                                                                |                                    |
| Address :              |      |                                | FROM Soekarno Hatta Int Airport TO Jln. Karang Bole                                      | ong 4, No 40. Ancol                                                                                                    | Bar                                                                                            | at, Jakarta Utara 14420            |

| - Custom Clearance and Delivery Charg | 25                      | IDR 15,789.9  |
|---------------------------------------|-------------------------|---------------|
| - Custom Clearances                   |                         | IDR 3,000,000 |
| * 1 IDR = 1 IDR                       | Subtotal                | IDR 3,015,790 |
| Rate on : 2024-03-17                  | PRICE IN LOCAL CURRENCY | IDR 3,015,790 |

#### Ending balance

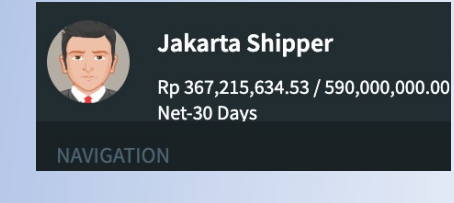

| 2) li                                                                                                    | tem Details                              |                                        |     |         |                      |                   |    |               |             |                                          |
|----------------------------------------------------------------------------------------------------|------------------------------------------|----------------------------------------|-----|---------|----------------------|-------------------|----|---------------|-------------|------------------------------------------|
| No.                                                                                                    | No. of Pieces                            | Gross Weight                           |     | HS Code | Description          | Chargeable Weight |    | Rate / Charge | Total       | Dimension                                |
| 2) Item Details         No. No. of Pieces       Gross Weight       HS Code       Description       Chargeable Weight       Rate / Charge       Total       Dimension         1       40       399.09297052154193       LBS       610120       Clothing Golf Nike Shirt       399.09       KG       3 IDR/KG       IDR 1,197.279       35.56 Inch X 35.56 Inch X 25.4 Inch X 40         2       20       272.10884353741494       LBS       610310       Clothing Sport track       272.11       KG       3 IDR/KG       IDR 816.327       35.56 Inch X 35.56 Inch X 25.4 Inch X 20         Total Payment Summary         Total Payment in Other Currency         USD 4,387.10 |                                          |                                        |     |         |                      |                   |    |               |             |                                          |
| 2                                                                                                    | 20                                       | 272.10884353741494                     | LBS | 610310  | Clothing Sport track | 272.11            | KG | 3 IDR/KG      | IDR 816.327 | 35.56 Inch X 35.56 Inch X 25.4 Inch X 20 |
| Tota<br>Tota<br>Othe                                                                                                    | l Payment<br>l Payment in<br>er Currency | : IDR 68,162,874.901<br>: USD 4,387.10 |     |         |                      |                   |    |               |             |                                          |
| Pre                                                                                                    | evious                                   |                                        |     |         |                      |                   |    |               |             | Fir                                      |

Copyright 2020-2024 Mahyu LLC. All Rights Reserved

https://www.mahyu.com/.

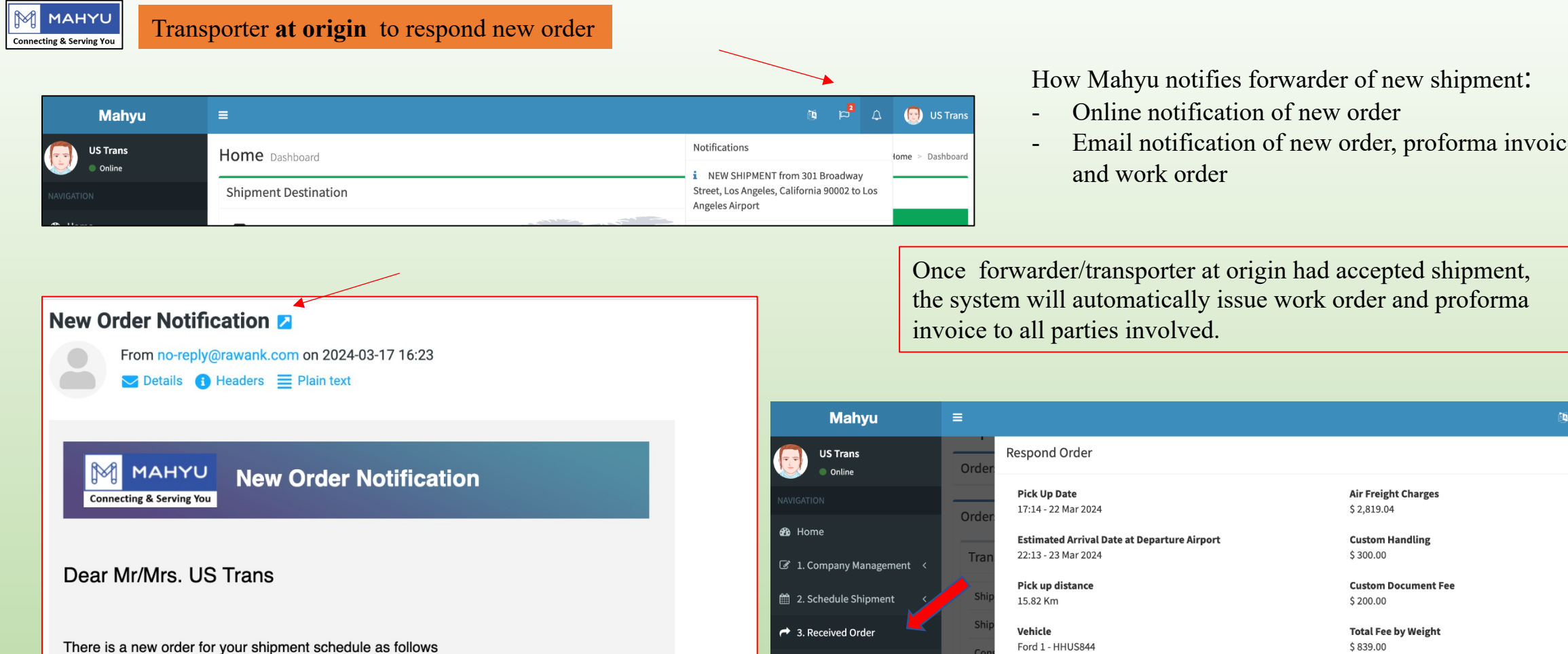

| Shipper<br>Name   | : Jakarta Shipper                                                                                          |
|-------------------|----------------------------------------------------------------------------------------------------|
| Route             | 301 Broadway Street, Los Angeles, California 90002 to Los Angeles<br>Airport -> Soekarno Hatta Int Airport |
| Departure<br>Date | :2024-03-24 06:13:00                                                                                       |

Email notification of new order, proforma invoice

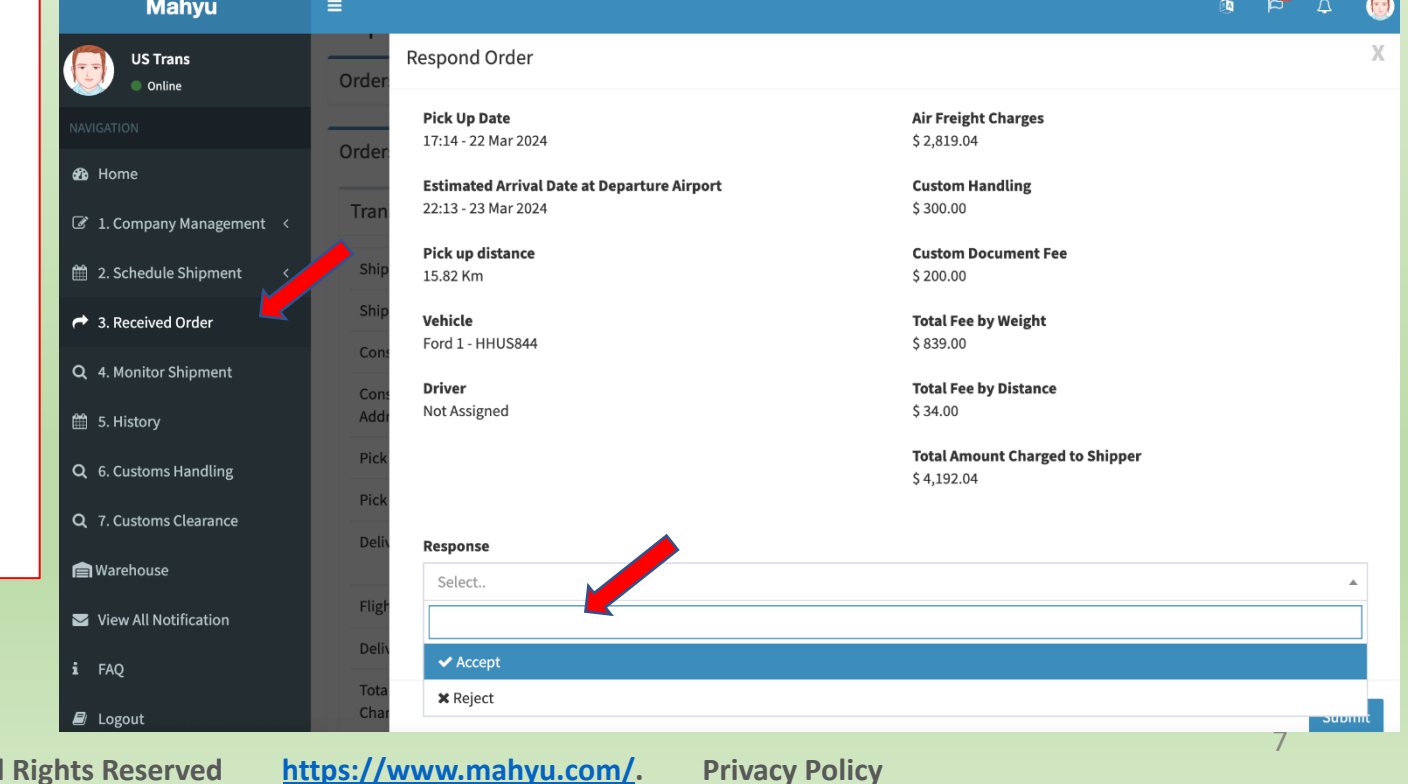

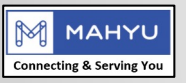

🚯 Ho @ 1.Co

🛗 2. Sc 🔿 3. R

Q 4. M 9 5.E

🛗 6. Hi

Q 7. Cu

Q 8. CI

Hare Ware

🖂 View

i FAO

🗐 Log

| ter      | Transaction 10#INT                                                                                                    | Г#20                                     |                                     |                                |                                        |                    |                | -                                                                                               |                           |
|----------|----------------------------------------------------------------------------------------------------|------------------------------------------|-------------------------------------|--------------------------------|----------------------------------------|--------------------|----------------|-------------------------------------------------------------------------------------------------|---------------------------|
|          | Shipper                                                                                                    | : Jakarta Sł                             | nipper                              |                                |                                        |                    |                |                                                                                                 |                           |
|          | Shipper Address                                                                                                    | : Indonesia                              | , RW 05, Petojo Uta                 | ara, Gambir, Jakarta F         | usat, Daerah Khusus Ibukota Jakarta    | , 10160, Indones   | ia             | View                                                                                            |                           |
| rement < | Consignee                                                                                                    | : Mr. Jakob                              | Kulak                               |                                |                                        |                    |                |                                                                                                 |                           |
|          | Consignee Address                                                                                                    | : Indonesia                              | ı, Jln. Karang Bolor                | ng 4, No 40. Ancol Bar         | at, Jakarta Utara 14420                |                    |                | View                                                                                            |                           |
| ent <    | Pick Up Date                                                                                                    | : 2024-03-2                              | 7 00:00:00                          |                                |                                        |                    |                |                                                                                                 |                           |
|          | Pick Up Address                                                                                                    | : Indonesia                              | ,Soekarno Hatta li                  | nt Airport <b>(CGK)</b> , Pula | au Umang, Banten, Indonesia            |                    |                | View                                                                                            |                           |
| t        | Delivery Address                                                                                                    | : Indonesia                              | ı, Jln. Karang Bolor                | ng 4, No 40. Ancol Bar         | at, Jakarta Utara 14420                |                    |                | View                                                                                            |                           |
| rcel <   | Flight No.                                                                                                    | : CI788 ETD                              | : 2024-03-25 19:13                  | :00                            |                                        |                    |                | Details                                                                                         |                           |
|          | Delivery Distance                                                                                                    | : 19.33 Km                               |                                     |                                |                                        |                    |                |                                                                                                 |                           |
| a        | Total Amount Charges                                                                                                   | : IDR 3,002,                             | 013.60                              |                                |                                        |                    |                |                                                                                                 |                           |
| ce       | # Des                                                                                                    | cription                                 | HS Code                             | Weight                         | Dimension                              | Quantity           | Total Weight   | Total Weight by Volume                                                                          |                           |
|          | 1 Clothing Golf N                                                                                                    | like Shirt                               | 610120                              | 22.00 Lbs                      | 35.56 x 35.56 x 25.40 (Inch)           | 40                 | 399.09 Kg      | ** 3,508.87 Kg                                                                                  |                           |
|          | 2 Clothing Sport                                                                                                    | track                                    | 610310                              | 30.00 Lbs                      | 35.56 x 35.56 x 25.40 (Inch)           | 20                 | 272 11 1/ 0    | ** 1 754 42 Km                                                                                  |                           |
|          | RESPOND<br>Dear Transporter,<br>Before accepting this shi<br>Click <b>DISCUSS</b> , to chat<br>Mahyu will email Work C | ipment, please coi<br>with Shipper of ar | mmunicate directly<br>ny questions. | y with Shipper who ha          | is selected you as Transporter (or tra | nsporter at destir | nation in Inte | no-reply@rawank.com<br>Proforma Invoice for International O<br>To: Mahyu, LLC, jktransporter@ra | rder No. 10#<br>wank.com, |

Upon acceptance of the new order shipment by the transporter at the destination, the system issues a work order notification and converts the email into a proforma invoice.

Work Order Transporter at Destination for International Shipment No. 10#INT#20 💋 o-reply@rawank.com on 2024-03-18 10:32 ils 🚯 Headers 🧮 Teks murni Order No: 10#INT#20 MAHYU Order Date : 17 March, 2024 ecting & Serving You .c. **JKT Transporter** ld St. STE Jalan Pasir Putih VI, RW 10, Ancol, Pademangan, Jakarta Utara, Daerah Khusus Ibukota Jakarta, WY 14430, Indonesia А Pademangan, Jakarta, DKI Jakarta 14430, Indonesia Phone : jktransporter@rawank.com Email: nk.com 🗀 Inbox - Yahoo! 10:32 AM S Trans Details rawank.com & 3 more Proforma Invoice No. : #000077 Order Date : 17 March, 2024 Ы **Connecting & Serving You** Mahyu LLC. **Jakarta Shipper** 30 N. Gould St, STE RW 05, Petojo Utara, Gambir, Jakarta Pusat, Daerah Khusus Ibukota Jakarta, 10160, Indonesia Sheridan, WY 82801, Gambir, Jakarta, DKI Jakarta 10150, Indonesia Phone: 512456643 Email : jkshipper@rawank.com info@rawank.com

Ы

4000

USA

Email:

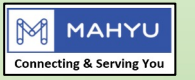

| Proforma Invoice f                                                          | or International awank.com on 2024-03-1<br>eaders E Plain text | Order No. 10#INT#20 US Trans                                                                                                    |
|-----------------------------------------------------------------------------|----------------------------------------------------------------|----------------------------------------------------------------------------------------------------|
| <b>№</b> ] M                                                                | AHYU                                                           | Proforma Invoice No. : #000077<br>Order Date : 17 March, 2024                                                                                                  |
| Connecting                                                                  | & Serving You                                                  |                                                                                                    |
| <b>Mahyu LLC.</b><br>30 N. Gould St, ST<br>4000<br>Sheridan, WY 8280<br>USA | E RW 05, Petojo Ut<br>Khusus<br>01, Gambir, Jak                | <b>Jakarta Shipper</b><br>ara, Gambir, Jakarta Pusat, Daerah<br>s Ibukota Jakarta, 10160, Indonesia<br>arta, DKI Jakarta 10150, Indonesia<br>Phone : 512456643 |
| Email :<br>info@rawank.com                                                  |                                                                | Email : jkshipper@rawank.com                                                                                                    |

## Work Order Transporter at Origin for International Shipment No. 10#INT#20 <a>2</a>

From no-reply@rawank.com on 2024-03-18 10:32

Details () Headers E Plain text

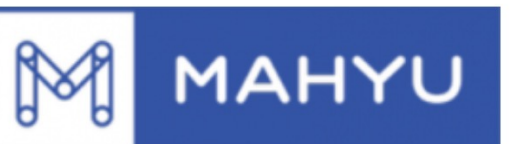

Order No : 10#INT#20 Order Date : 17 March, 2024

## **Connecting & Serving You**

| Mahyu LLC.          | US Trans                                    |
|---------------------|---------------------------------------------|
| 30 N. Gould St, STE | 3178 Rosemead Blvd, San Gariel, California  |
| 4000                | 91775                                       |
| Sheridan, WY 82801, | San Gabriel, Los Angeles, California 91775, |
| USA                 | United States                               |
|                     | Phone : (+1) 384773333                      |
| Email :             | Email : ustrans@rawank.com                  |

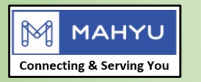

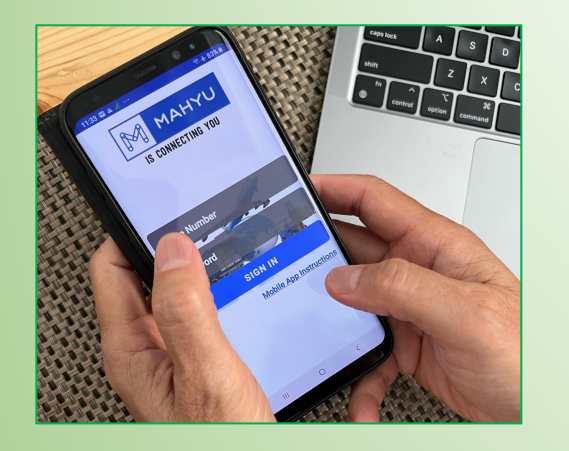

The driver logs in using their assigned mobile number and password provided by the company's PIC.

They then click on the "current task" option to display pickup information.

Additionally, they can click on the list of items to view the items and documents scheduled for pickup

#### Note:

Current task can accomodate up to 8-eight current tasks

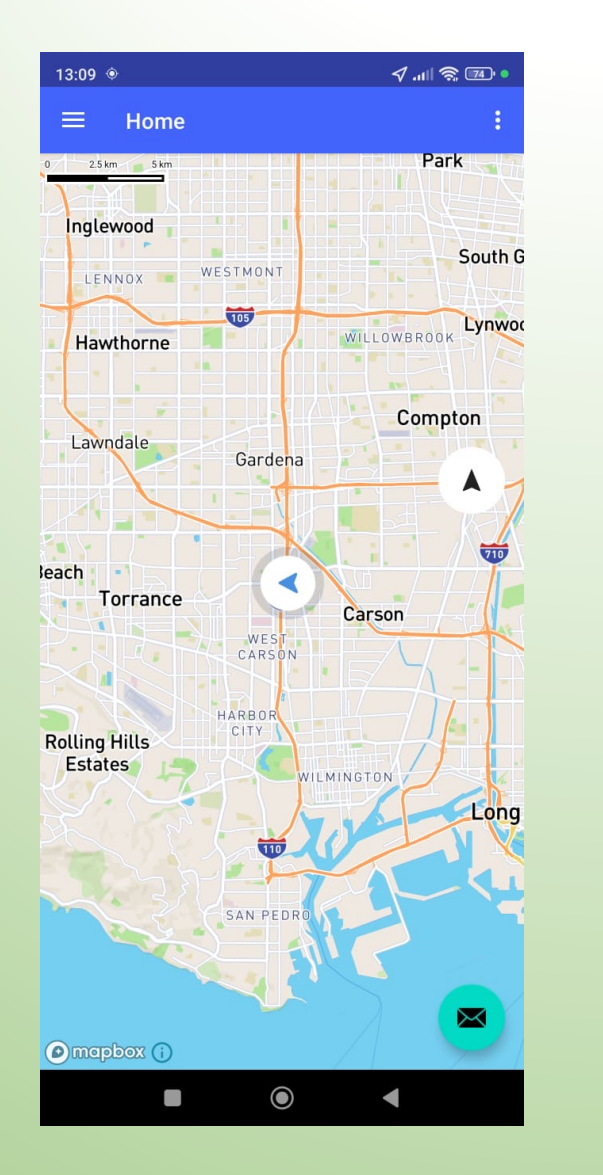

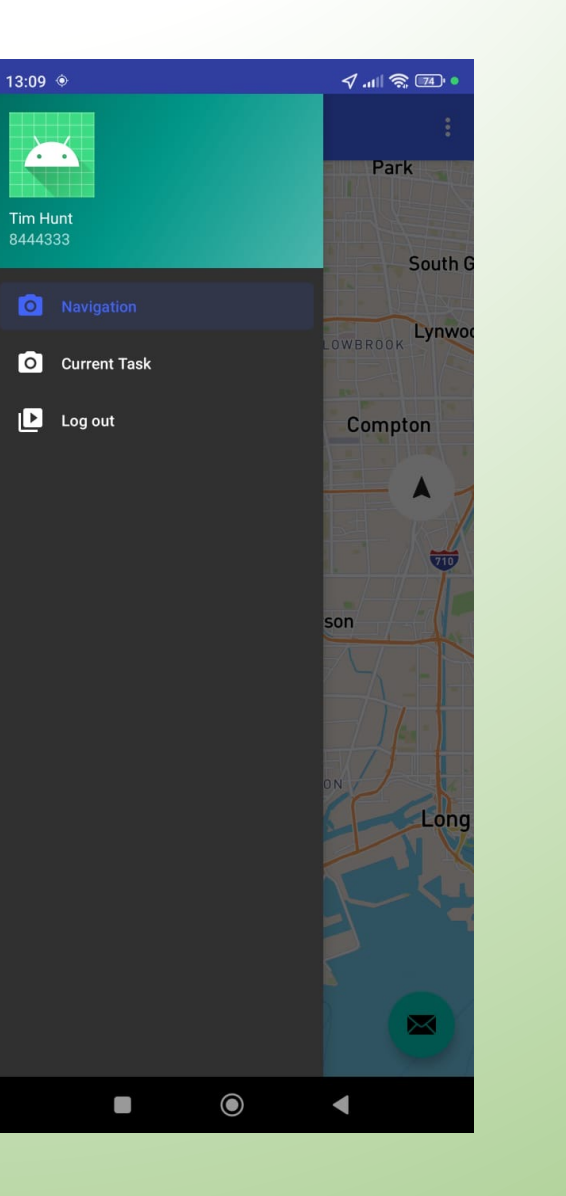

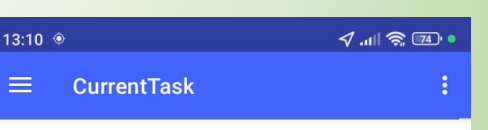

 $\odot$ 

Jakarta Shipper

10#INT#20 301 Broadway Street, Los Angeles, California 90002 22.337 Km List of Items

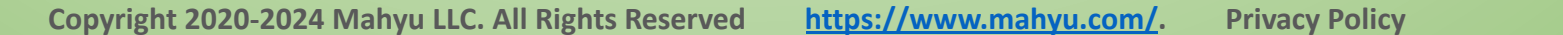

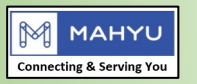

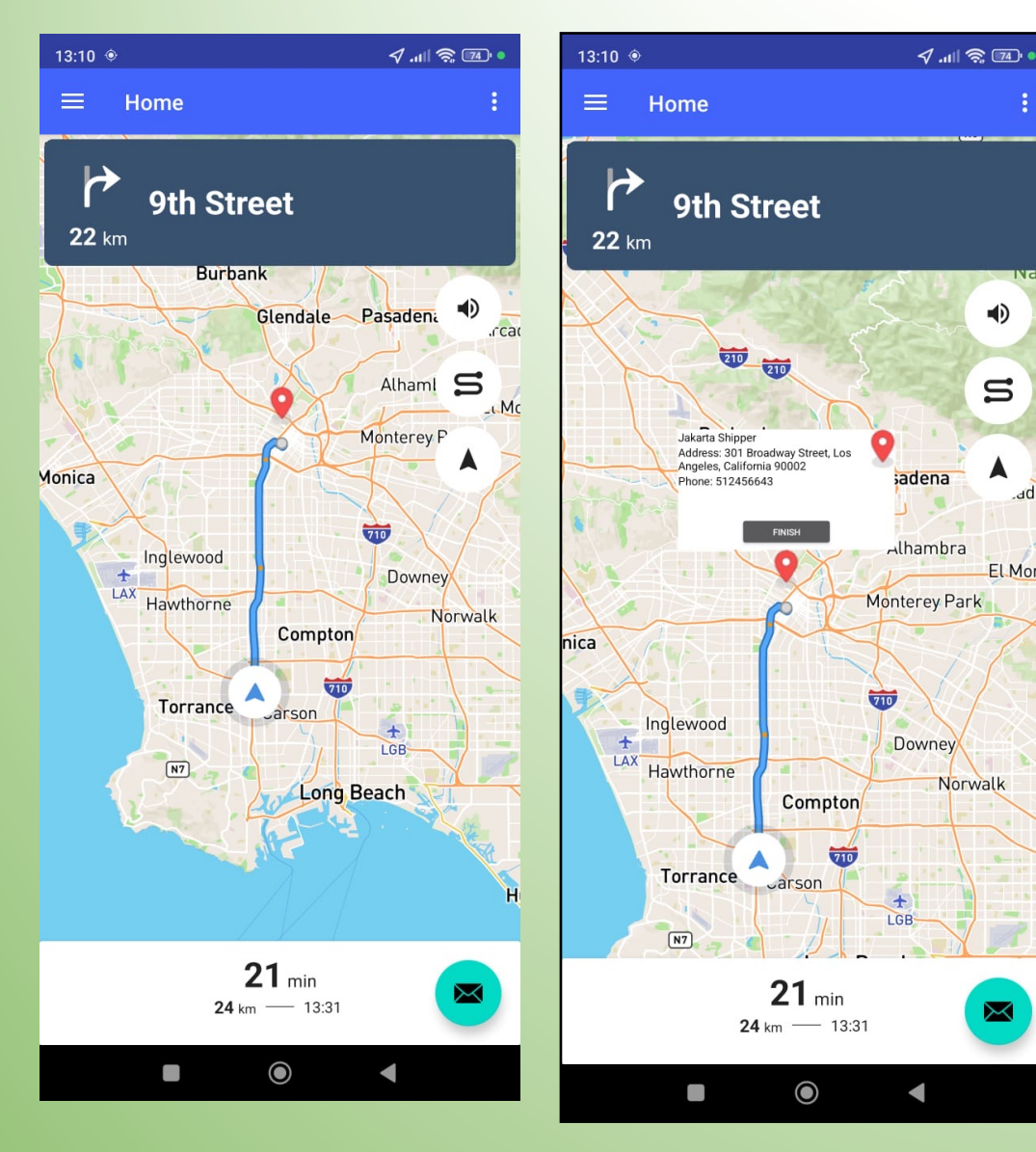

### Pick Up Notification Work Order No. 10#INT#20 Z

From no-reply@rawank.com on 2024-03-18 13:10 🔽 Details 🚯 Headers 📃 Teks murni

| 8:10 | ۲              | <ul> <li>√.ııl </li> <li></li> </ul> |
|------|----------------|--------------------------------------|
| ÷    | Report Pick Up | :                                    |
|      |                |                                      |

#### Sender Information

•

S

EL Mor

 $\succ$ 

Jakarta Shipper

301 Broadway Street, Los Angeles, California 90002

#### Pick up requirement

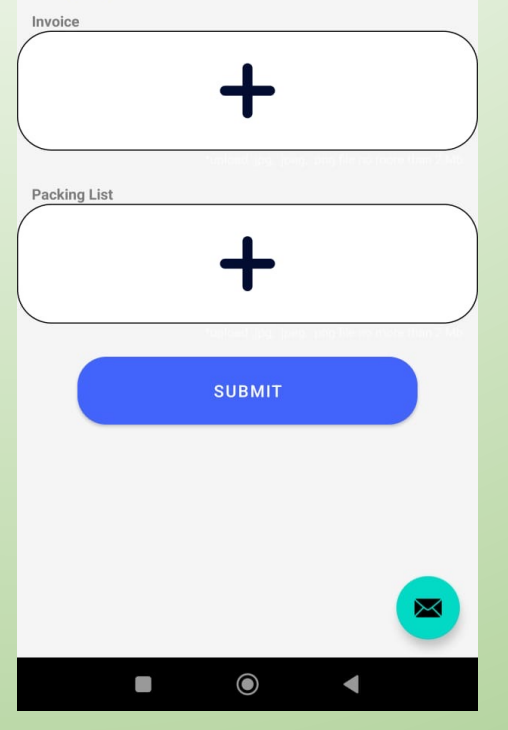

When driver in close proximity to shipper location, the system immediately send pick up notification email containing vehicle and driver identification to shipper

During the pick-up task, the driver is required to capture invoices, packing lists, and pictures of the items, which are then submitted to the Mahyu cloud server. Subsequently, this information is published in the "view online notification" menu for tracking and reference purposes.

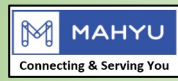

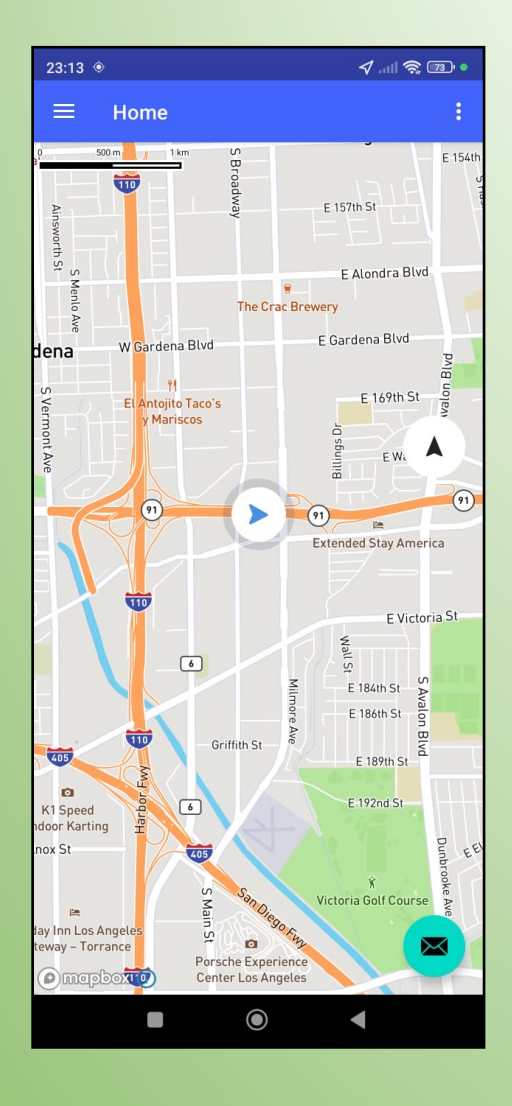

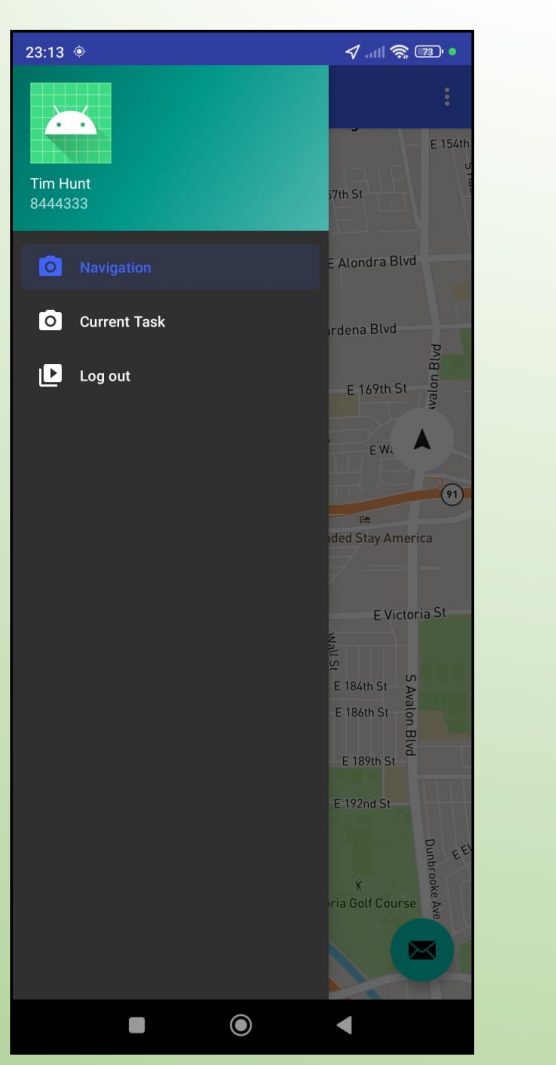

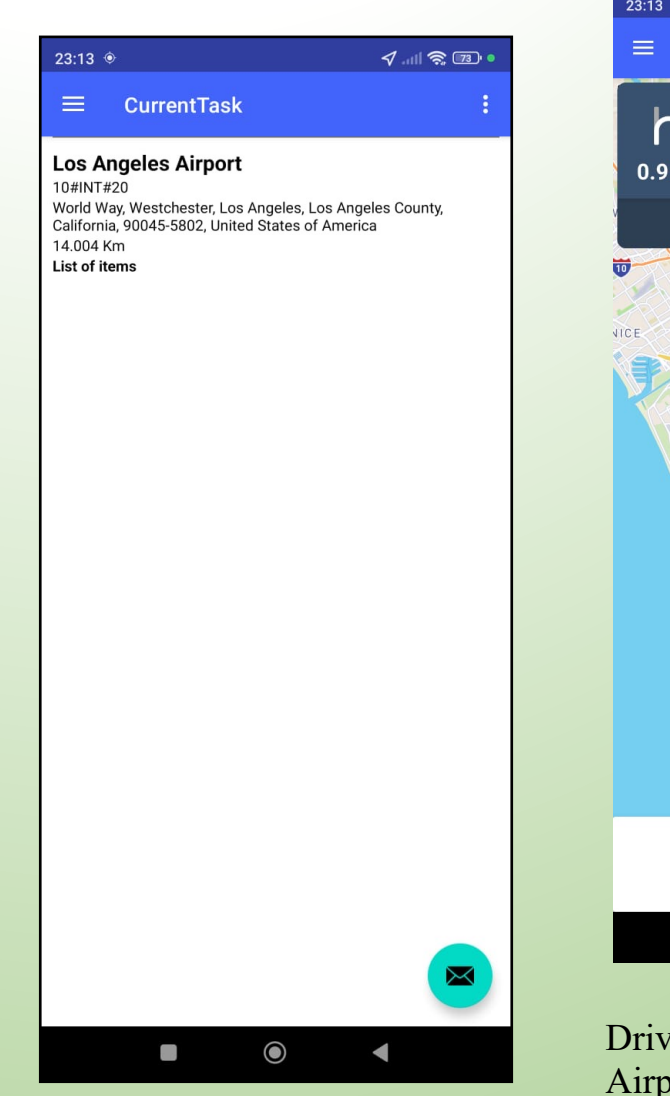

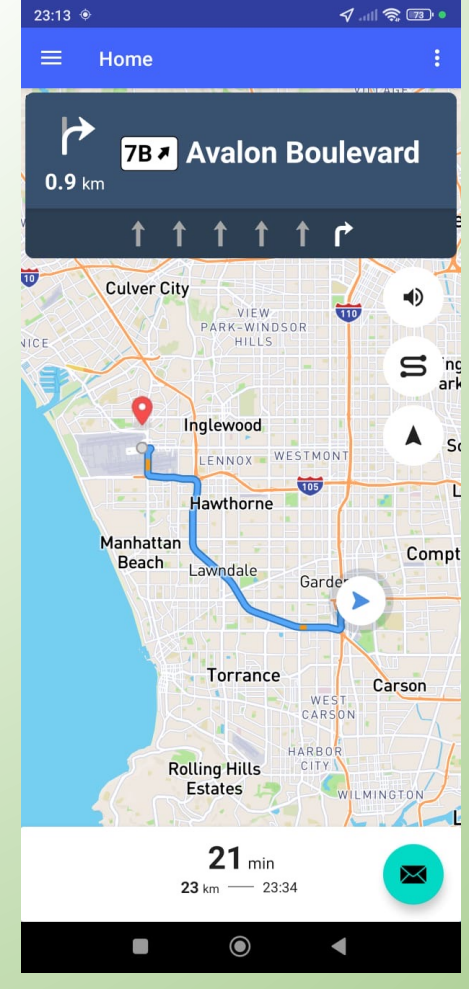

Driver then proceeds to deliver items to Airport warehouse

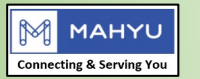

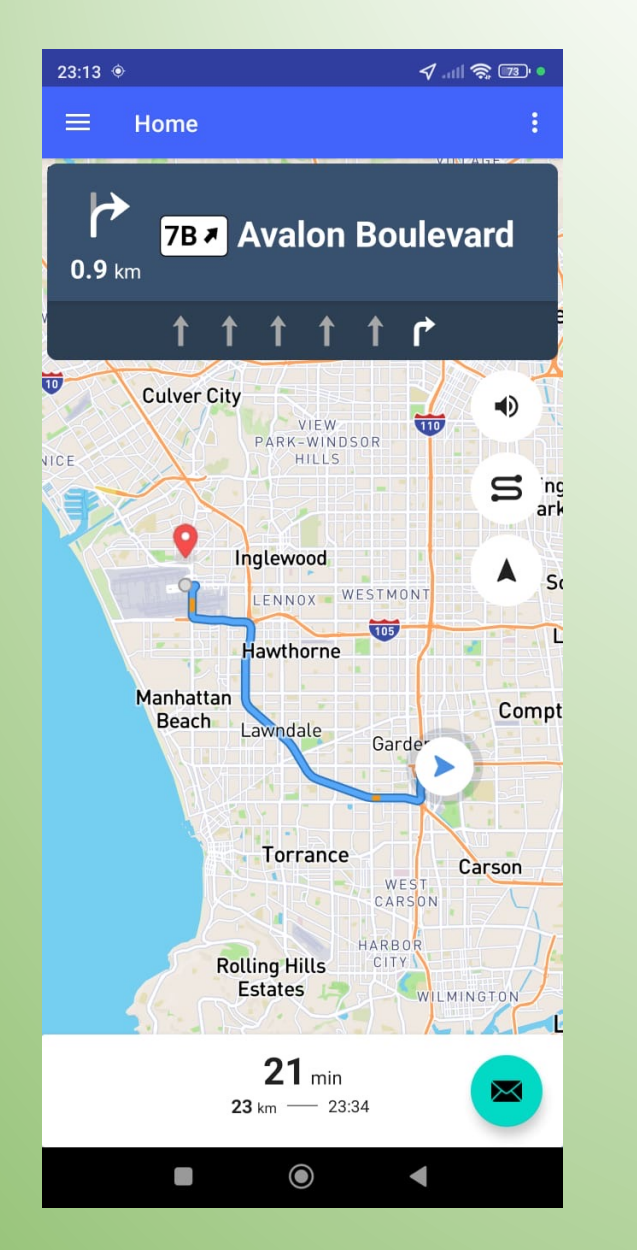

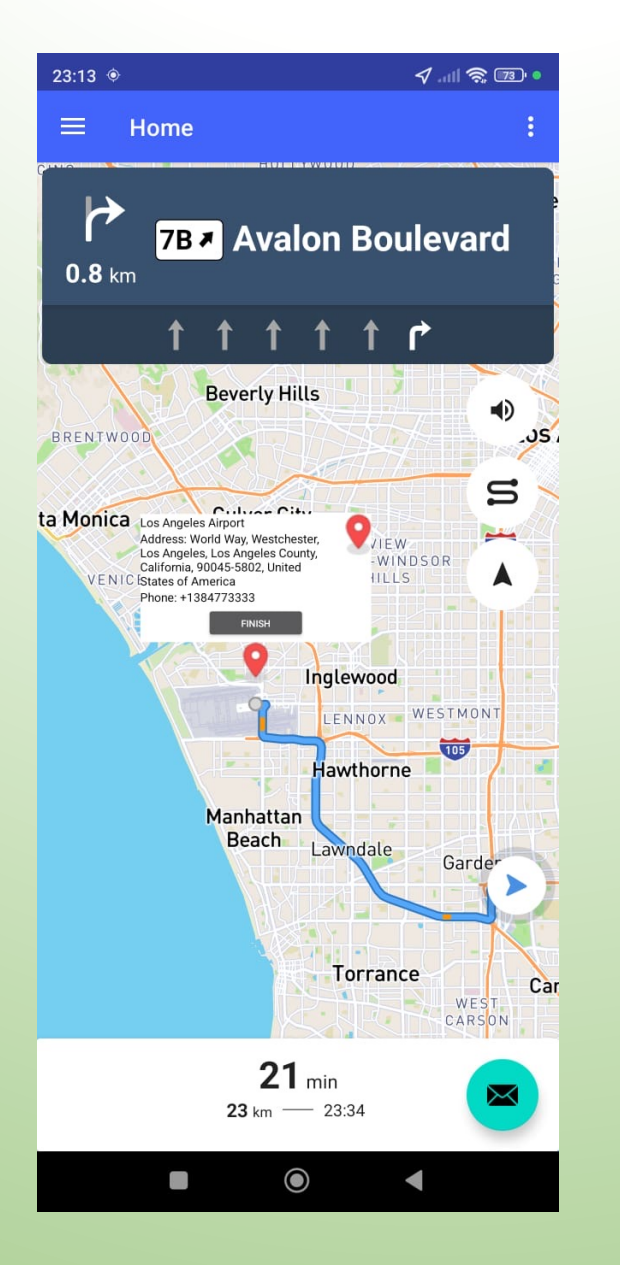

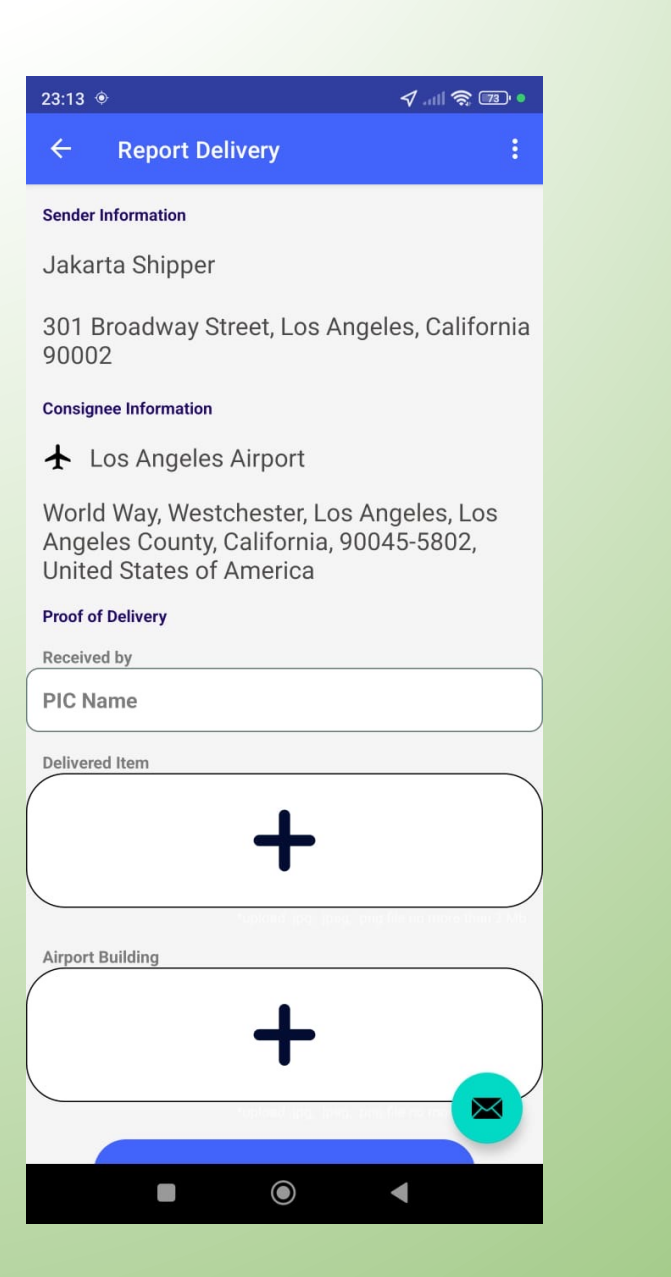

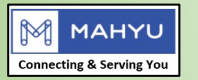

23:15 ♦  $\checkmark$  .ill  $\textdegree$  .ill  $\textdegree$  .ill ♢ .ill ♢ .ill ♢ .ill ♢ .ill ♢ .ill ♢ .ill ♢ .ill ♢ .ill ♢ .ill ♢ .ill ♢ .ill ♢ .ill ♢ .ill ♢ .ill ♢ .ill ♢ .ill ♢ .ill ♢ .ill ♢ .ill ♢ .ill ♢ .ill ♢ .ill ♢ .ill ♢ .ill ♢ .ill ♢ .ill ♢ .ill ♢ .ill ♢ .ill ♢ .ill ♢ .ill ♢ .ill ♢ .ill ♢ .ill ♢ .ill ♢ .ill  $\diamondsuit$  .ill  $\diamondsuit$  .ill  $\diamondsuit$  .ill ♢ .ill ♢ .ill ♢ .ill ♢ .ill ♢ .ill ♢ .ill  $\diamondsuit$  .ill  $\diamondsuit$  .ill  $\diamondsuit$  .ill  $\diamondsuit$  .ill ♢ .ill ♢ .ill  $\diamondsuit$  .ill  $\diamondsuit$  .ill ♢ .ill ♢ .ill  $\diamondsuit$  .ill ♢ .ill ♢ .ill ♢ .ill ♢ .ill ♢ .ill ♢ .ill ♢ .ill ♢ .ill ♢ .ill ♢ .ill ♢ .ill ♢ .ill ♢ .ill ♢ .ill ♢ .ill ♢ .ill ♢ .ill ♢ .ill ♢ .ill ♢ .ill ♢ .ill ♢ .ill ♢ .ill ♢ .ill ♢ .ill ♢ .ill ♢ .ill ♢ .ill  $\diamondsuit$  .ill  $\diamondsuit$  .ill  $\circlearrowright$  .ill  $\diamondsuit$  .ill о .ill о .ill о .ill о .ill о .ill о

#### Jakarta Shipper

301 Broadway Street, Los Angeles, California 90002

#### **Consignee Information**

★ Los Angeles Airport

World Way, Westchester, Los Angeles, Los Angeles County, California, 90045-5802, United States of America

#### Proof of Delivery

Received by

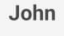

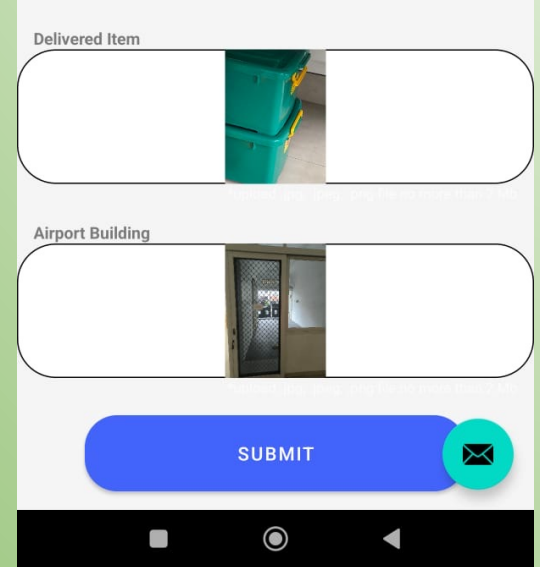

| Monitor Sh        | ipment          |                                 |                                  |                          |                 |               |                                   |
|-------------------|-----------------|---------------------------------|----------------------------------|--------------------------|-----------------|---------------|-----------------------------------|
| Shipments in      | Progress.       |                                 |                                  |                          |                 |               |                                   |
|                   |                 |                                 |                                  |                          |                 |               | <b>C</b> Refresh                  |
| Show 10           | $\sim$ entries  |                                 |                                  |                          |                 | Search:       |                                   |
| Order No 🗍        | Shipper 🗍       | Order Date $\downarrow\uparrow$ | Origin                           | ↑ Destination ↓          | Status 🗐        | Type ↓↑       | Order Detail $\downarrow\uparrow$ |
| 10#INT#20         | Jakarta Shipper | 17 Mar 2024                     | United States, Los Angeles (LAX) | Indonesia, Jakarta (CGK) | Custom Handling | International | ۲                                 |
| Showing 1 to 1 of | f 1 entries     |                                 |                                  |                          |                 | Prev          | rious 1 Next                      |

## **Q** 7. Customs Handling

**Q** 8. Customs Clearance

### 💼 Warehouse

✓ View All Notification

Work in progress receipts are placed at" View all Notification" for shipper and transporter to verify.

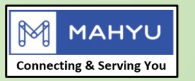

| Complete Cu           | stoms Handling at Origi          | 'n                       |                     |                 |                 |           |
|-----------------------|----------------------------------|--------------------------|---------------------|-----------------|-----------------|-----------|
| Shipments in Pr       | ogress.                          |                          |                     |                 |                 |           |
|                       |                                  |                          |                     |                 |                 | 2 Refresh |
| Show 10 ve            | entries                          |                          |                     |                 | Search:         |           |
| Order No 🛛 🕸          | Origin 🌐                         | Destination 1            | Departure Date 1    | Status 🕸        | Shipper 🏻 🎼     | Modify 🗍  |
| 10#INT#20             | United States, Los Angeles (LAX) | Indonesia, Jakarta (CGK) | Sun, 24 March, 2024 | Custom Handling | Jakarta Shipper |           |
| Showing 1 to 1 of 1 e | entries                          |                          |                     |                 | Previous        | 1 Next    |
|                       |                                  |                          |                     |                 |                 |           |
|                       |                                  |                          |                     |                 |                 |           |
|                       |                                  |                          |                     |                 |                 |           |

The forwarder operation team proceeds with customs handling at the airport by following these steps:

1.Inputting the accurate weight based on the scale measurement at the warehouse or airport. This weight data is crucial for Mahyu to generate the final invoice for the transaction.

2. Uploading all necessary documents to the system, including customsrelated paperwork. These documents are then transmitted to the forwarder at the destination via email and download accessible through the customs clearance menu, status shipment is indicated "on flight"

| GK) Sun, 24 March, 2024 Custom Handling Jakarta Shipper | Final Airport Warehouse Shipment Total Weight *      |         |
|---------------------------------------------------------|------------------------------------------------------|---------|
| Previous 1 Next                                         | 680.000                                              | Kg      |
|                                                         |                                                      |         |
| 1                                                       | MAWB *                                               |         |
| $\frown$                                                | CI48899555444                                        |         |
| ?                                                       | Upload Shipment Invoice *                            |         |
|                                                         |                                                      |         |
| ustom Handling                                          | Upload Packing List * Choose File QPD22000 ABADI.PDF |         |
| lling for order no 10#INT#20?                           | Upload Airway Bill *                                 |         |
| e Cancel                                                | Choose File MAWB,HA4_0001.pdf                        |         |
|                                                         |                                                      |         |
|                                                         |                                                      |         |
|                                                         |                                                      | mplete  |
| Convright 2020-2024 Mahyu LLC, All Rights Res           | erved https://www.mahyu.com/. Privacy Policy         | Implete |

**Complete Custom Handling** 

Complete custom handling for order no 10#INT#20?

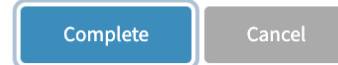

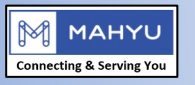

| =                                     |                                                                                        |                                               | <ol> <li>Once the snipment has cleared the warehouse<br/>airport and is on board to its destination, Mahyu's</li> </ol>                                                        | 5        |
|---------------------------------------|----------------------------------------------------------------------------------------|-----------------------------------------------|----------------------------------------------------------------------------------------------------|----------|
| Complete Customs Clearance at Desti   | nation                                                                                 |                                               | <ul><li>online notification system prompts the forwarder<br/>the destination to download pre-alert Zip file.</li><li>2. This file contains all documents sent by the</li></ul> | at       |
| Shipments in Progress.                |                                                                                        |                                               | transporter at the origin.<br>Subsequently, the operation staff at the destination cli<br>the "Start" button to change the status from on flight t                             | cks<br>o |
| Show 10 ~ entries                     |                                                                                        | Search:                                       | "customs clearance" processed.                                                                                                    |          |
| Order No 🎵 Origin 🎼 Destination 🗐 Dep | arture Date 🕼 Status 👫 Shipper 👫                                                       | Download Document                             | иг сөзс                                                                                                    |          |
|                                       | Departure Date<br>Mon, 25 March, 2024<br>Scheduled Arrival Date<br>Wed, 27 March, 2024 | 3,002,040.00 IDR<br>Order Status<br>On Flight |                                                                                                    |          |
|                                       | # Description                                                                          |                                               | Category                                                                                                    |          |
|                                       | 1 Clothing Overcoats, car coats, capes, cloaks, anor<br>Golf Nike<br>Shirt             | aks, incl. ski jackets, windcheaters, wind-j  | -jackets and similar articles of cotton, for men or boys,                                                                                                    |          |
|                                       | 2 Clothing<br>Sport track                                                              | Men's or boys' su                             | suits of textile materials, knitted or crocheted (excl. trac<br>Start                                                                                                    |          |
|                                       | Shirt 2 Clothing Sport track                                                           | Men's or boys' su                             | suits of textile materials, knitted or crocheted (excl. trac<br>Start                                                                                                    |          |

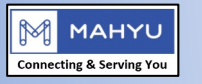

| Show 10        | $\sim$ entries                      |                             |                        |                  |                    | Search:              |              |
|----------------|-------------------------------------|-----------------------------|------------------------|------------------|--------------------|----------------------|--------------|
| Order<br>No ↓î | Origin                              | Destination 1               | Departure Date 🔱       | Status 🔱         | Shipper 🎝          | Download<br>Document | ↓† Modify ↓† |
| 10#INT#20      | United States, Los Angeles<br>(LAX) | Indonesia, Jakarta<br>(CGK) | Mon, 25 March,<br>2024 | Custom Clearance | Jakarta<br>Shipper | *                    |              |

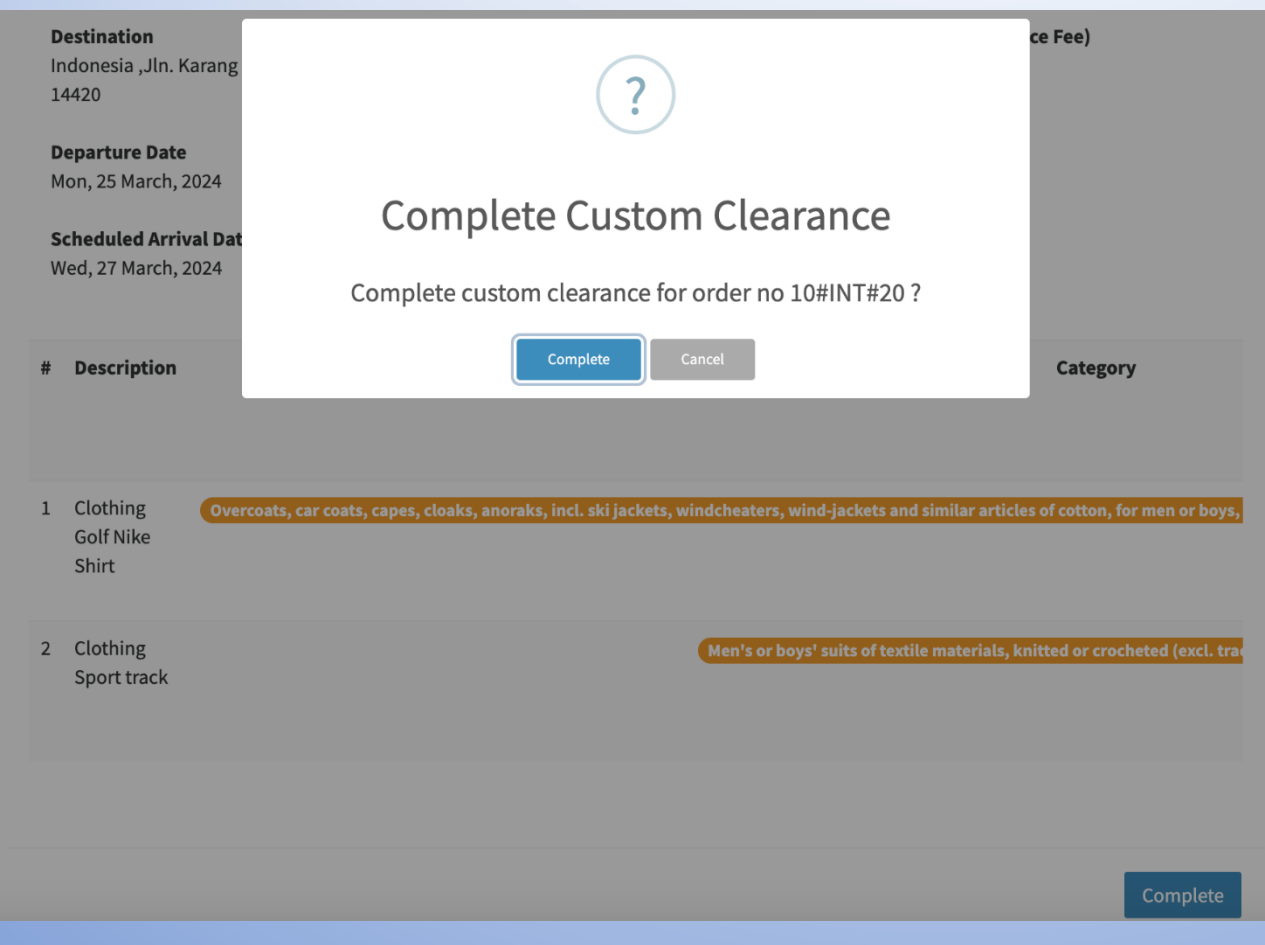

Once customs clearance is finalized, the system automatically retrieves all relevant shipment details and fetches them to a driver stationed at the destination. The driver is then responsible for picking up the cleared shipment and transporting it to its designated final destination. Essentially, the sequences of the mobile application **mirror** those of the transporter mobile application at the origin. The driver follows the same routine, picking up and delivering items to the final consignee address.

M

MAHYU

Connecting & Serving You

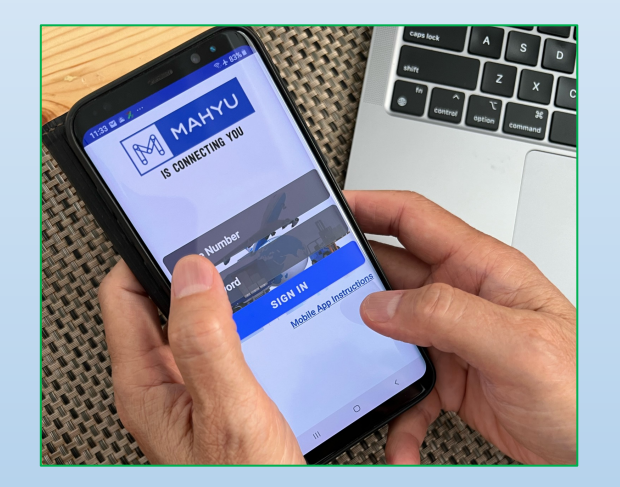

| 15:58 🗸 atil 📚 🎟 •                                                                                                    |            |                                     |                      |  |  |
|----------------------------------------------------------------------------------------------------|------------|-------------------------------------|----------------------|--|--|
| ≡ Curren                                                                                                    | :          |                                     |                      |  |  |
| Mr. Jakob Kulak<br>10#INT#20<br>ndonesia, DKI Jakarta, JIn. Karang Bolong 4, No 40. Ancol Barat,<br>Jakarta Utara 14420<br>2.828 Km<br>ist of items |            |                                     |                      |  |  |
| Item Name                                                                                                    | HS<br>Code | Dimension                           | Chargeable<br>Weight |  |  |
| Clothing Golf Nike<br>Shirt                                                                                                    | 6101<br>20 | 35.56 X 35.56 X 25.4<br>(Inch) X 40 | 880 LBS              |  |  |
| Clothing Sport track                                                                                                    | 6103<br>10 | 35.56 X 35.56 X 25.4<br>(Inch) X 20 | 600 LBS              |  |  |

16:00 ✓ .ull ॡ ● ← Report Delivery :

#### Jakarta Shipper

301 Broadway Street, Los Angeles, California 90002

#### **Consignee Information**

Mr. Jakob Kulak

Indonesia, DKI Jakarta, Jln. Karang Bolong 4, No 40. Ancol Barat, Jakarta Utara 14420

#### Proof of Delivery

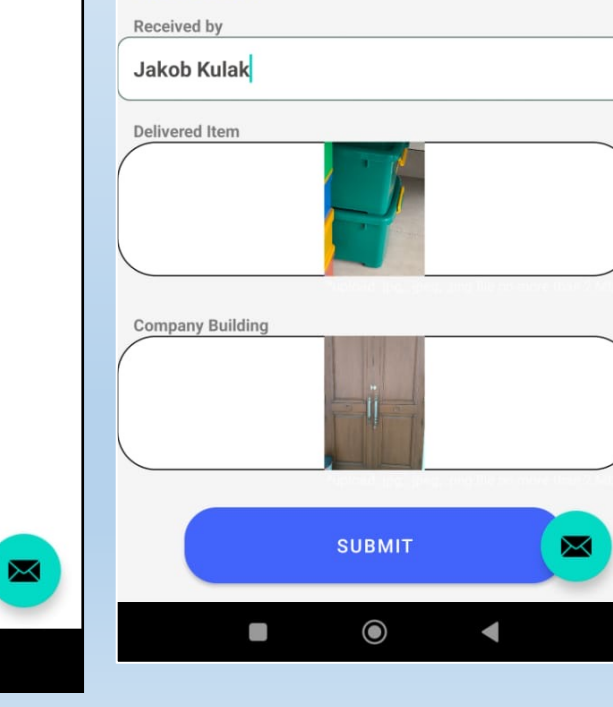

All parties involved can now access the pick-up and delivery work receipts through the Notification menu.

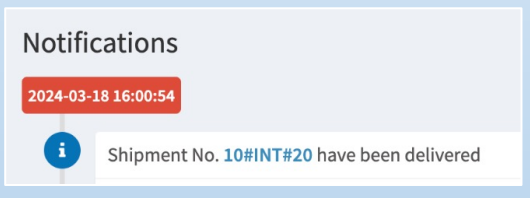

Copyright 2020-2024 Mahyu LLC. All Rights Reserved

 $\bigcirc$ 

https://www.mahyu.com/.

**Privacy Policy** 

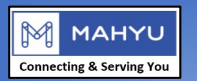

# Thank You!

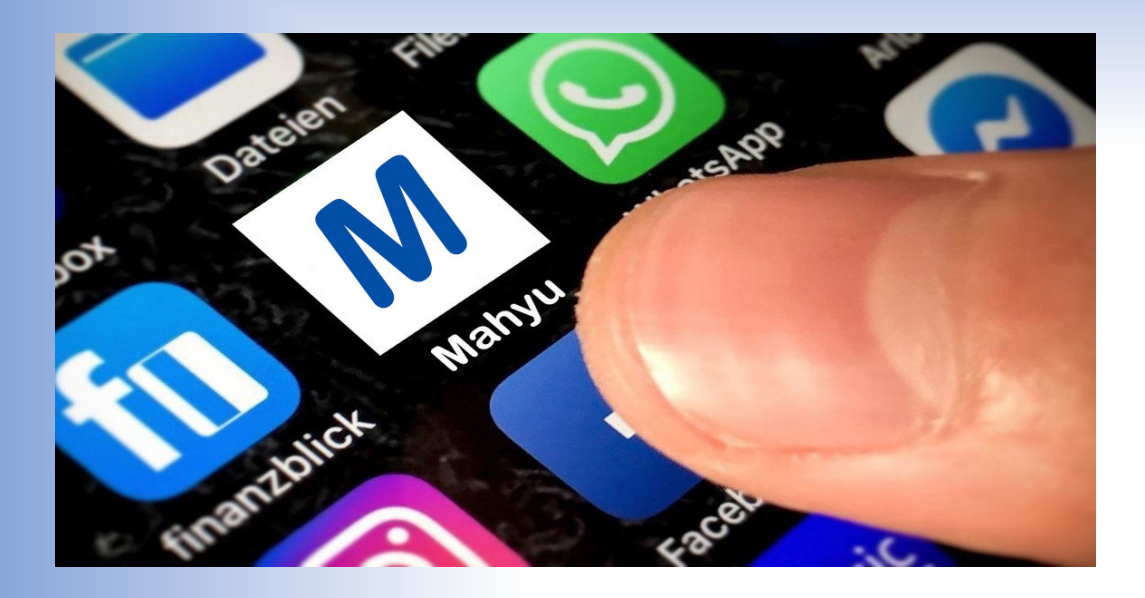

Mahyu LLC is a pioneering digital logistics developer firm dedicated to collaborating with logistics companies, businesses, and consumer shippers to drive transformation in the supply chain sector. Our company has developed a cutting-edge logistics platform designed to serve the logistics industry across various countries. We work closely with organizations at every level to shape winning strategies, foster trust, and successfully execute initiatives that benefit all participants.

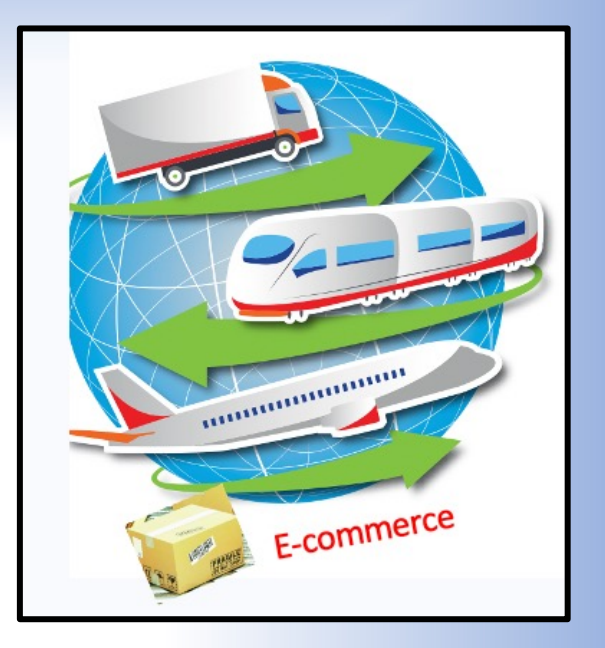

## info@mahyu.com